### **IDS 64-BIT TROUBLESHOOTING GUIDE**

These sections introduce various areas of investigation for troubleshooting the following topics:

- I. Introduction
- II. <u>Trouble Installing Realtek Drivers on Windows 7 64-bit Machines</u>

#### I. Introduction

Support of Windows 7 64-Bit is now available with IDS R72. If you are experiencing VCM communication issues after loading IDS R72 on a Windows 7 64-Bit machine, you may need to manually remove old Realtek Drivers installed on your machine. Follow the process below to remove these drivers.

#### II. Trouble Installing Realtek Drivers on Windows 7 64-Bit Machines

1. Click Windows Start button to display the search menu field.

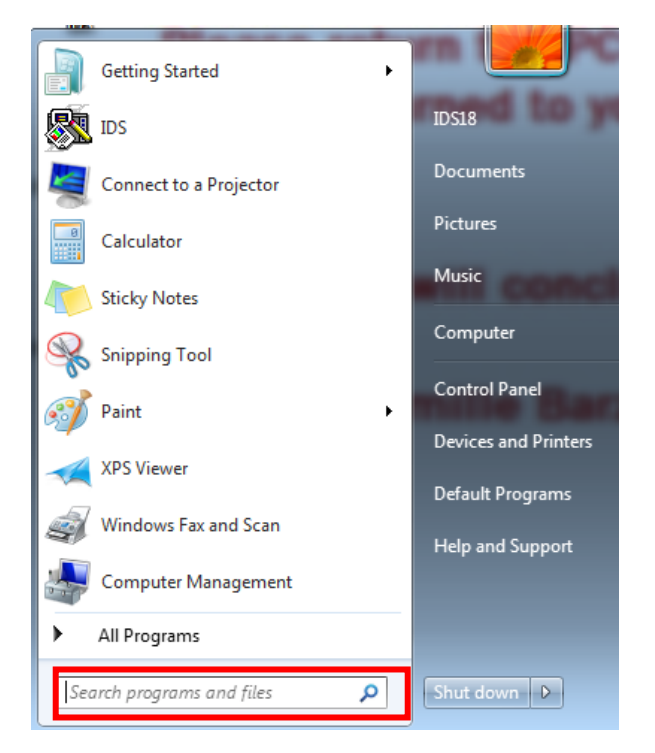

2. Type **CMD** in the start menu search box to locate the Command Prompt Program

| Programs (1)     |             |
|------------------|-------------|
| 🖭 cmd            |             |
|                  |             |
|                  |             |
|                  |             |
|                  |             |
|                  |             |
|                  |             |
|                  |             |
|                  |             |
|                  |             |
|                  |             |
|                  |             |
|                  |             |
|                  |             |
|                  |             |
|                  |             |
|                  |             |
| See more results |             |
|                  |             |
| cmd ×            | Shut down 🕨 |
|                  | •           |

3. Right-click on the CMD (Command Prompt) application. Click on Run as administrator

| Program | ns (1 | L)                        |   |  |  |
|---------|-------|---------------------------|---|--|--|
| 💽 cm    |       | Open                      |   |  |  |
|         | ۲     | Run as administrator      |   |  |  |
|         |       | Pin to Taskbar            |   |  |  |
|         |       | Pin to Start Menu         |   |  |  |
|         |       | Restore previous versions |   |  |  |
|         |       | Send to                   | · |  |  |
|         |       | Cut                       |   |  |  |
|         |       | Conv                      |   |  |  |

4. The Administrator Command Prompt will open. Type the following line: SET DEVMGR\_SHOW\_NONPRESENT\_DEVICES=1

Then type in **devmgmt.msc** to start up Device Manager from the Administrator Command Prompt

| Administrator: C:\Windows\System32\cmd.exe                                                             |
|----------------------------------------------------------------------------------------------------|
| Microsoft Windows [Version 6.1.7601]<br>Copyright (c) 2009 Microsoft Corporation. All rights reserved. |
| C:\Windows\system32>SET_DEVMGR_SHOW_NONPRESENT_DEVICES=1                                               |
| C:\Windows\system32>devmgmt.msc                                                                        |
| C:\Windows\system32>                                                                                   |

5. Once you are in **Device Manager**, go to the **View** menu and choose **Show Hidden Devices**.

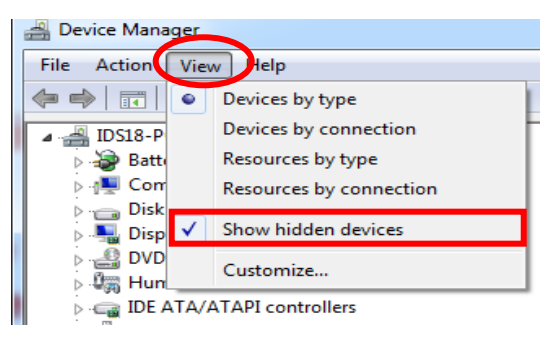

 A list of all current and non-current installed device drivers will be displayed. Notice four Realtek Drivers shown in the figure below. (Please note: The number of Realtek Drivers listed are related to the number of different USB ports the cable has been connected to).

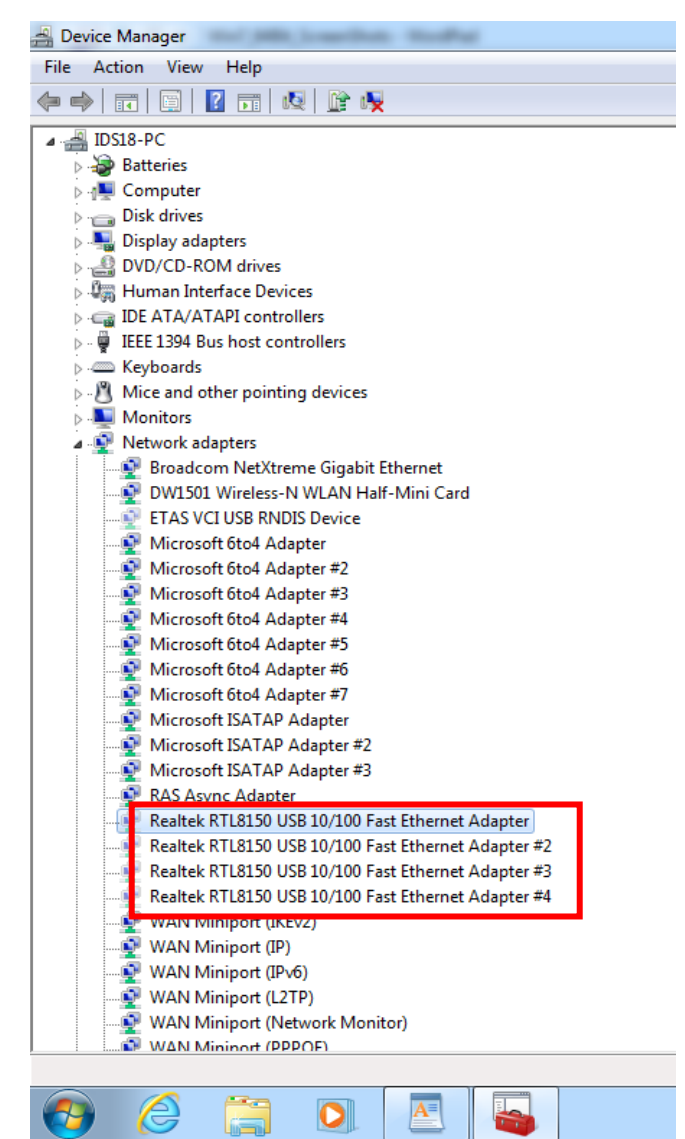

IDS 64-Bit Troubleshooting Guide\_ENG.doc

7. Right-click on the driver, then choose **Uninstall** from the menu to remove the driver for the selected device (**Remove all the Realtek RTL 8150 USB 10/100 Fast Ethernet Drivers**).

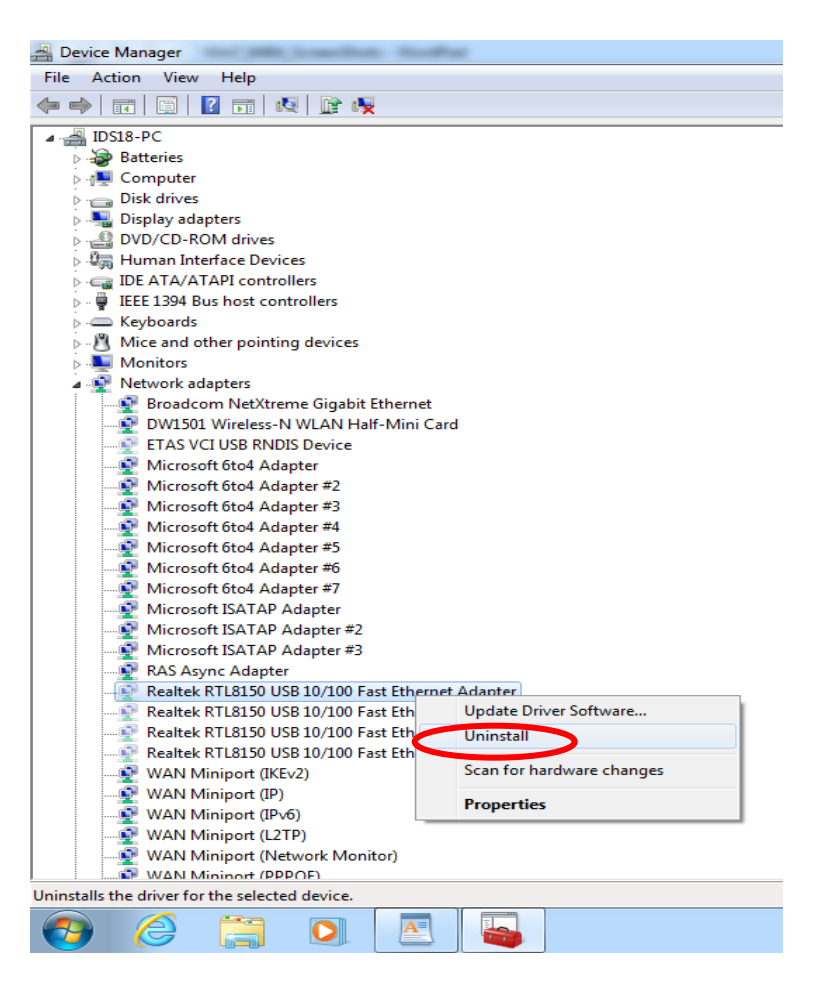

8. Message below will appear to Confirm Device Uninstall

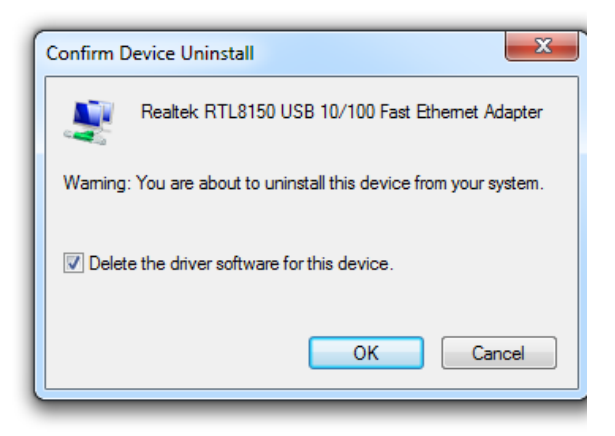

9. Once the old drivers are uninstalled, plug the VCM into PC. The following **Windows Security** message will automatically display. Click **Install** to proceed.

| • Windows Security                                                                                        | ×                            |
|----------------------------------------------------------------------------------------------------|------------------------------|
| Would you like to install this device software?                                                           |                              |
| Always trust software from "Realtek Semiconductor<br>Corp".                                               | nstall Don't Install         |
| You should only install driver software from publishers you trust. He device software is safe to install? | <u>ow can I decide which</u> |

10. The following message will display upon completion of a successful install.

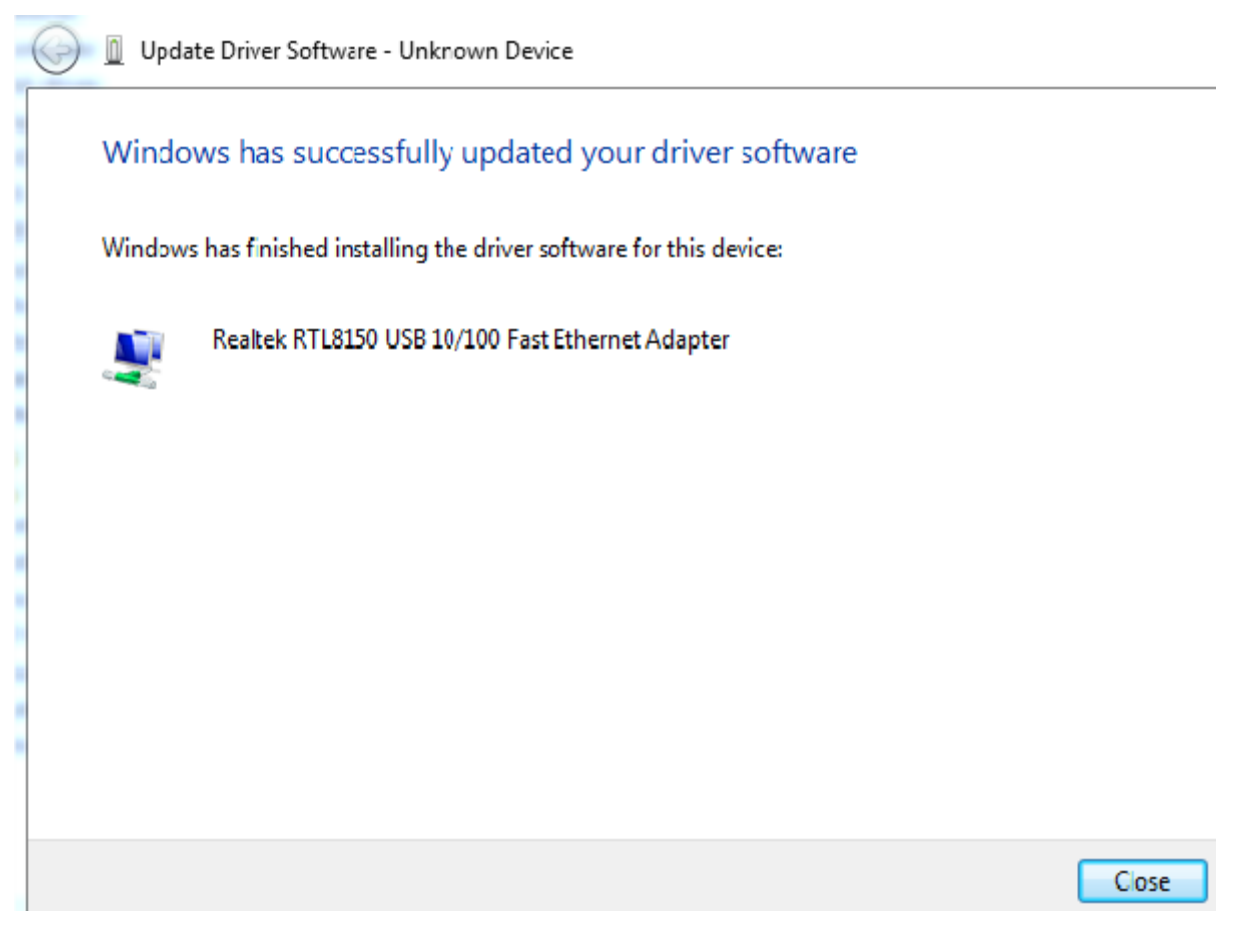

## **Trademark Acknowledgements**

Ford is a registered trademark of Ford Motor Company

# **Copyright Information**

IDS 64-Bit Troubleshooting Guide ©2011 Ford Motor Company All Rights Reserved

The information, specifications and illustrations in this manual are based on the latest information available at the time of printing. **Ford Motor Company** reserves the right to make changes at any time without notice.